## Outlook Web App – check your email from outside of Town Hall

- Open a browser on your computer
- Go to <a href="https://mail.southamptontownny.gov/owa">https://mail.southamptontownny.gov/owa</a>
- Enter your windows login and password as below be sure to put shtown\ ahead of your user name:

| Cutiot            |  |
|-------------------|--|
| Domain\user name: |  |
| shtown\jfurlon    |  |
| Password:         |  |
|                   |  |

• That's it! You are now logged into the Outlook Web App where you can access your Town email, calendar and contacts.

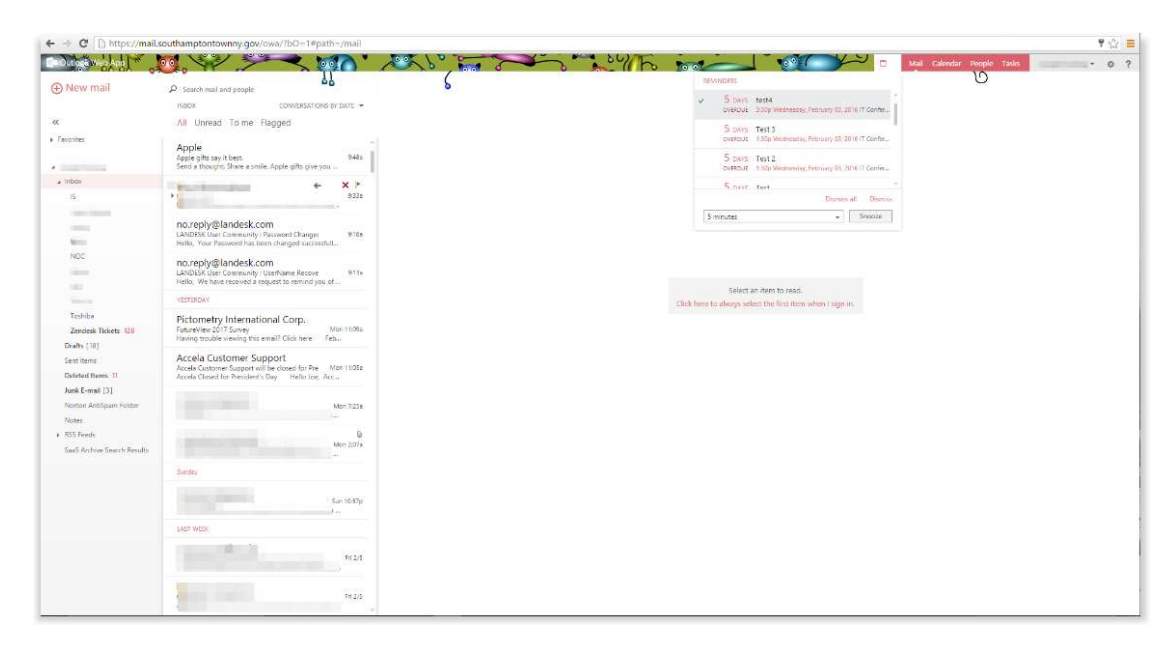

If you need to change your password from the Outlook Web App interface, select the gear icon > Change password.

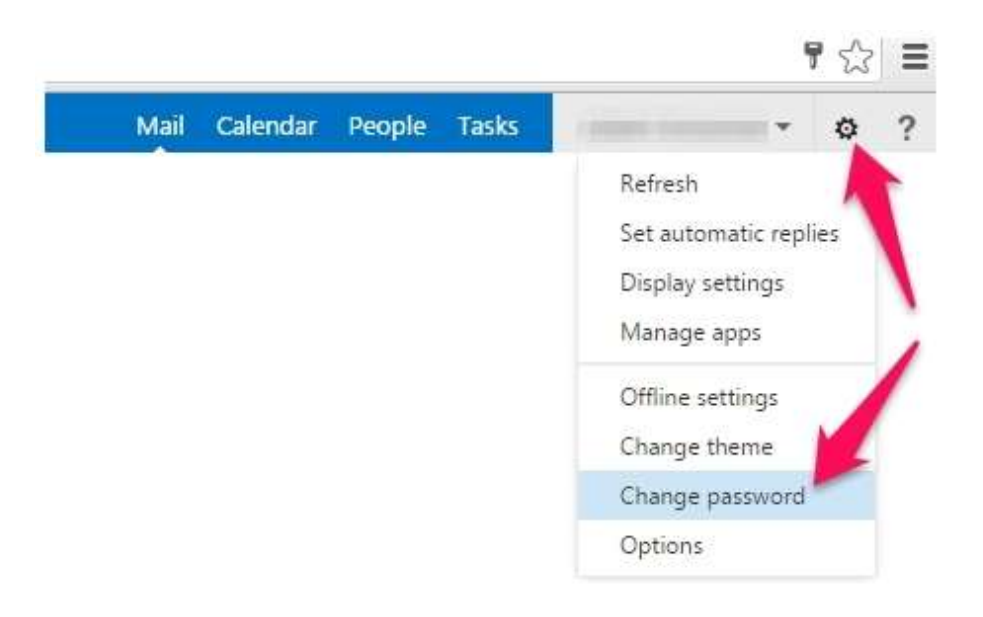